Aquesta és una instal·lació de WordPress que corre amb Xammp, dins de PortableApps.

Per posar-lo en marxa:

## 1. Punxem el pendrive en un ordinador (windows)

2. AccedIm a /xampp i executem l'arxiu "setup\_xampp.bat".

|          | Silezilla_setup.bat   | 30/03/2013 12:29 | Archivo por lotes |
|----------|-----------------------|------------------|-------------------|
|          | 🚳 filezilla_start.bat | 07/06/2013 11:15 | Archivo por lotes |
|          | 🚳 filezilla_stop.bat  | 07/06/2013 11:15 | Archivo por lotes |
| S1815    | 🚳 mercury_start.bat   | 07/06/2013 11:15 | Archivo por lotes |
| n (revo) | 🚳 mercury_stop.bat    | 07/06/2013 11:15 | Archivo por lotes |
| n (yoga2 | 🚳 mysql_start.bat     | 07/06/2013 11:15 | Archivo por lotes |
|          | 🚳 mysql_stop.bat      | 07/06/2013 11:15 | Archivo por lotes |
|          | passwords.txt         | 30/03/2013 12:29 | Documento de tex  |
|          | readme_de.txt         | 21/04/2015 14:29 | Documento de tex  |
|          | 📋 readme_en.txt       | 21/04/2015 14:29 | Documento de tex  |
|          | service.exe           | 30/03/2013 12:29 | Aplicación        |
| 2) (Z:)  | ✓ Setup_xampp.bat     | 30/03/2013 12:29 | Archivo por lotes |
|          | 🚳 test_php.bat        | 30/03/2013 12:29 | Archivo por lotes |
|          | 🔀 xampp_start.exe     | 30/03/2013 12:29 | Aplicación        |
|          | 📧 xampp_stop.exe      | 30/03/2013 12:29 | Aplicación        |
|          | 🔀 xampp-control.exe   | 17/06/2013 11:42 | Aplicación 2      |

S'obrirà el terminal, farà alguna comprovació i mostrarà aquest text:

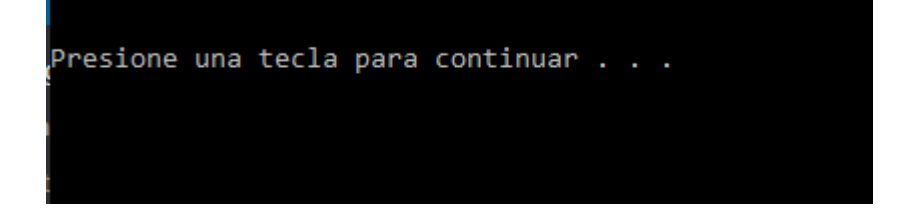

Prenem qualsevol tecla i el terminal desapareixerà.

Ara tornem al pendrive i fem clic sobre "Start", a l'arrel del pendrive:

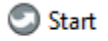

A la cantonada dreta inferior se'ns obrirà PortableApps:

| Q                              |    |                  |
|--------------------------------|----|------------------|
| Desenvolupament                | .8 | Documents        |
|                                |    | Música           |
|                                |    | lmatges          |
|                                |    | Vídeos           |
|                                |    | Explora          |
|                                | Ê  | Còpia de seg.    |
|                                |    | Gest. les aplic. |
|                                | \$ | Configuració     |
|                                | Q  | Cerca            |
|                                | ?  | Ajuda            |
|                                |    |                  |
|                                |    |                  |
|                                |    |                  |
|                                |    | PortableApps.com |
| (E:) 5,7GB lliure(s) de 14,4GB |    | ▲ ×              |

Fem clic sobre "Desenvolupament" i apareixerà Xampp Control Panel

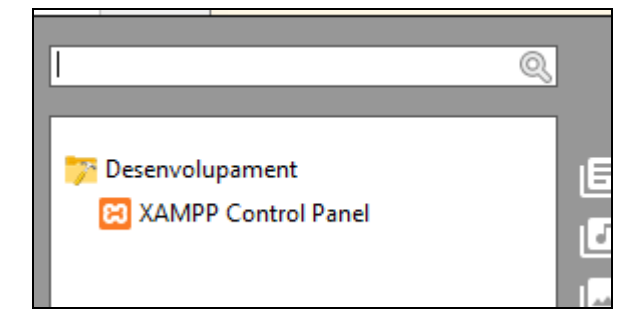

Fem clic sobre "xampp control panel" i s'obrirà el panel de control:

## POSADA EN MARXA WORDPRESS VIA PENDRIVE/PORTABLEAPPS/XAMPP

| 3                                                                                    | XAN                                                                           | MPP Contro                                                                                                    | ol Panel v3                                                                                                    | .2.2                                                        |                        |        |      | <i>}</i> c | onfig |
|--------------------------------------------------------------------------------------|-------------------------------------------------------------------------------|----------------------------------------------------------------------------------------------------|----------------------------------------------------------------------------------------------------|-------------------------------------------------------------|------------------------|--------|------|------------|-------|
| ervice                                                                               | Module                                                                        | PID(s)                                                                                                    | Port(s)                                                                                                    | Actions                                                     |                        |        |      | 🛛 🌀 N      | etsta |
|                                                                                      | Apache                                                                        |                                                                                                    |                                                                                                    | Start                                                       | Admin                  | Config | Logs | - <b>E</b> | Shell |
|                                                                                      | MySQL                                                                         |                                                                                                    |                                                                                                    | Start                                                       | Admin                  | Config | Logs | Ex Ex      | plor  |
|                                                                                      | FileZilla                                                                     |                                                                                                    |                                                                                                    | Start                                                       | Admin                  | Config | Logs | 🚽 🛃 Se     | rvice |
|                                                                                      | Mercury                                                                       |                                                                                                    |                                                                                                    | Start                                                       | Admin                  | Config | Logs | 0          | Help  |
|                                                                                      | Tomcat                                                                        |                                                                                                    |                                                                                                    | Start                                                       | Admin                  | Config | Logs |            | Quit  |
| 4:24:40<br>4:24:40<br>4:25:40<br>4:25:40<br>4:25:40<br>4:25:40<br>4:25:41<br>4:25:41 | [mercury]<br>[main]<br>[Apache]<br>[Apache]<br>[Apache]<br>[Mysql]<br>[mysql] | Run this pr<br>Starting Ch<br>Control Par<br>Attempting<br>Attempting<br>Status cha<br>Attempting<br>Status cha | ogram from you<br>neck-Timer<br>nel Ready<br>to stop Apach<br>to stop Apach<br>nge detected: s<br>to stop MySQ<br>nge detected: s | e (PID: 2684<br>e (PID: 1238<br>stopped<br>L app<br>stopped | ot director<br>)<br>0) | Ņ      |      |            |       |

Fem un clic sobre els botons "Start" corresponents a Apache i MySQL. S'han de mostrar en color verd:

|                                                                                              | P Control Pan                                                                            | iel v3.2.2 [ Co                                                                         | mpiled: Nov 12th 2                                                                                                    | 2015 ]                                                                          |       |        | _    |            | ×      |
|----------------------------------------------------------------------------------------------|------------------------------------------------------------------------------------------|-----------------------------------------------------------------------------------------|----------------------------------------------------------------------------------------------------|---------------------------------------------------------------------------------|-------|--------|------|------------|--------|
| <b>8</b>                                                                                     | XAN                                                                                      | MPP Cont                                                                                | rol Panel v3                                                                                                    | .2.2                                                                            |       |        |      | <i>}</i> c | onfig  |
| Service                                                                                      | Module                                                                                   | PID(s)                                                                                  | Port(s)                                                                                                    | Actions                                                                         |       |        |      | - 🧐 Ne     | etstat |
|                                                                                              | Apache                                                                                   | 16128<br>13140                                                                          | 80, 443                                                                                                    | Stop                                                                            | Admin | Config | Logs | - 📔 S      | Shell  |
|                                                                                              | MySQL                                                                                    | 9952                                                                                    |                                                                                                    | Stop                                                                            | Admin | Config | Logs | Ex 📔       | plorer |
|                                                                                              | FileZilla                                                                                |                                                                                         |                                                                                                    | Start                                                                           | Admin | Config | Logs | 🦻 🌄 Se     | rvices |
|                                                                                              | Mercury                                                                                  |                                                                                         |                                                                                                    | Start                                                                           | Admin | Config | Logs | <b>0</b> I | Help   |
|                                                                                              | Tomcat                                                                                   |                                                                                         |                                                                                                    | Start                                                                           | Admin | Config | Logs |            | Quit   |
| 14:25:40<br>14:25:40<br>14:25:41<br>14:25:41<br>14:26:26<br>14:26:26<br>14:26:27<br>14:26:27 | [Apache]<br>[Apache]<br>[mysql]<br>[Mysql]<br>[Apache]<br>[Apache]<br>[mysql]<br>[mysql] | Attemptin<br>Status ch<br>Attemptin<br>Status ch<br>Attemptin<br>Status ch<br>Status ch | ig to stop Apache<br>ange detected: s<br>ig to stop MySQL<br>ange detected: s<br>ig to start Apache<br>ange detected: r<br>ig to start MySQL<br>ange detected: r | e (PID: 1238<br>topped<br>_ app<br>topped<br>e app<br>unning<br>_ app<br>unning | 30)   |        |      |            | •      |

Ara ja podem anar al navegador i teclejar localhost/web per accedir al nostre web fet amb wordPress.

Per logar-nos cal accedir a localhost/web/wp-admin i apareixerà una caixa de login.

| Nombre de usuario o dirección de correo<br>webmaster<br>Contraseña<br>Recuérdame Acceder |
|------------------------------------------------------------------------------------------|
| ¿Olvidaste tu contraseña?<br>← Volver a Web Portatil                                     |

Introduim els següents credencials i fem cic al botó Acceder:

Nom d'usuari: webmaster

Contrasenya: (Barcelona92) Recorda que cal escriure els paréntesis i la B majúscula.

Accedirem al backend del nostre web:

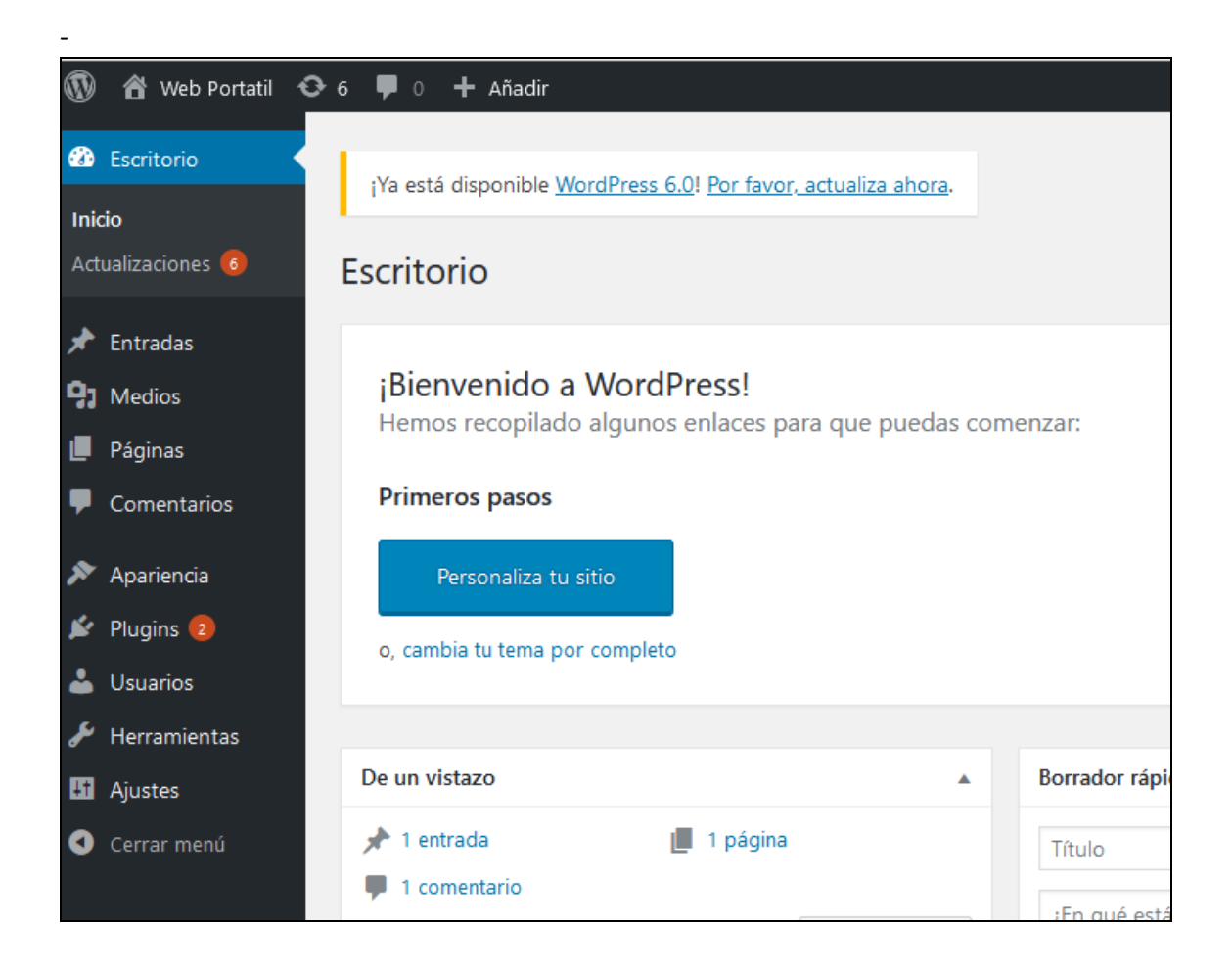